IT Dept Quick Reference Guide (QRG)

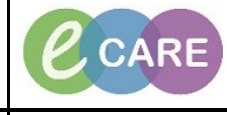

Document No – Ref 271

Version Number – 2.0

## **ED – REFERRAL TO SPECIALITY**

| 1. | When FirstNet launches, ensure that you are on the ED Launchpoint view.                                                                                                    |                                   |                                                                        |         |                  |  |
|----|----------------------------------------------------------------------------------------------------|-----------------------------------|------------------------------------------------------------------------|---------|------------------|--|
|    |                                                                                                    |                                   |                                                                        |         |                  |  |
|    | Right click on patients name and select ED Referrals Form from the list.                                                                                                    |                                   |                                                                        |         |                  |  |
| 2. | VR                                                                                                    | <b>IRVINE, IV</b><br>20/05/28 90  | Results Review<br>ED Ambulance Handover                                | 4:43    | Testing          |  |
|    | VR                                                                                                    | WALLIS, E<br>03/07/25 93          | ED Referrals Form<br>ED Consultant Review Form<br>ED Victim of Assault | 4:35    |                  |  |
|    | VR                                                                                                    | NEARY, LL<br>14/08/24 94          | ED Breach Classification Form<br>ED Treatment Form                     | 0:45    | Fell out of skip |  |
|    | VR                                                                                                    | * <b>XXXTEST</b> ,<br>01/01/95 23 | Attach Prearrival<br>ED Decision to Admit                              | 4:37    | Ţ                |  |
|    | VR                                                                                                    | * <b>ZZZTEST,</b><br>02/02/90 28  | Request Event<br>Start Event                                           | 6:11    | <b>testing</b>   |  |
|    | VR                                                                                                    | * <b>ZZZTEST,</b><br>02/02/90 28  | Complete Event<br>Set Events<br>Assign/Unassign Others                 | 6:11    | test<br>(I)      |  |
|    | VR                                                                                                    | * <b>ZZZTEST,</b><br>01/01/90 28  | Patient Summary Report<br>Set Privacy                                  | 9:07    | <b>test</b>      |  |
|    | VR                                                                                                    | *ZZZTEST,<br>01/05/86 32y I       | Discharge Process                                                      | 1130:54 | Dog Bite         |  |
| 3. | Referrals         Anaesthetic       Ophthalmology       Paediatric         Care of the elderly       Other       Surgery         Medicine       Outreach         O&G       Outside of trust    Bed Requests - Select the radio box for the appropriate speciality, this is not a mandatory field. Bed Requests                             |                                   |                                                                        |         |                  |  |
|    | Anaesthetic       Ophthalmology       Paediatric         Cardiology       Otthopaedics       Psych         Care of the elderly       Other       Surgery         Medicine       Outreach         0&G       Outside of trust                                                                                                    |                                   |                                                                        |         |                  |  |
| 5. | Sign the form by clicking on the green tick.<br>Form closes and in the patient details column you can see the speciality and time the referral was<br>placed. You must still call/bleep the speciality Doctor to inform them as you previously would. This<br>does not replace any form of contact.<br>Patient Details<br>Loss of appetite |                                   |                                                                        |         |                  |  |
|    |                                                                                                    |                                   | 2. co. diolog7 111                                                     |         |                  |  |